| CLEVER SINGLE SIGN-ON FOR THE I-READY FOR STUDENTS APP |                                                                                                    |                                                                                                    |
|--------------------------------------------------------|----------------------------------------------------------------------------------------------------|----------------------------------------------------------------------------------------------------|
| Step 1                                                 | Open <i>Safari</i> on your supported iPad and navigate to<br>Clever's log-in page. Note, this will only work on<br>your iPad's Safari browser.                                                                          | FULL PROD SANDBOX2<br>Net your distort<br>Login information<br>jocation<br>memory models for you segment information of the segment information of the segment informatinformation of the segment i |
| Step 2                                                 | Tap the i-Ready icon.                                                                                                    | Clever<br>City High School                                                                                                    |
| Step 3                                                 | A new tab will open and ask if you want to open the<br>page in the <i>i-Ready for Students</i> app. Press "Open"<br>to launch the app, or "Cancel" to close the page and<br>return to Clever without launching the app. | Open this page in "i-Ready"?<br>Cancel Open                                                                                                    |
| Step 4                                                 | Students who press "Open" button will have the app<br>launch, bypassing the app's login screen.                                                                                                    | ext Legour et Legour et Le             |
| Note                                                   | Students who <b>do not</b> have the app installed will see<br>the following page.                                                                                                    | Note: Note: <th< td=""></th<>                                                                                                    |